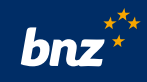

## How to view your statements using the BNZ app

This guide will help you to view your statements, annual loan summaries, term deposit certificates, tax certificates, and KiwiSaver annual statements, on your device.

It also shows you how to turn off your paper documents – and turn them back on again.

To get started, you need to have the BNZ app set up on your device and be registered for Internet Banking. If you're not, don't worry, it's easy to get set up, and we have a supporting guide if you need it. Register at **www.bnz.co.nz** 

Step 1. Log in to the BNZ app.

Tap on **Menu**, then **Documents**.

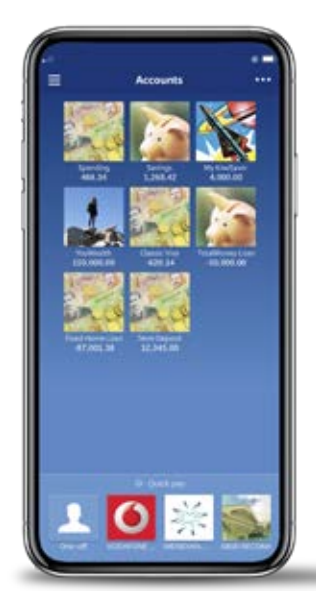

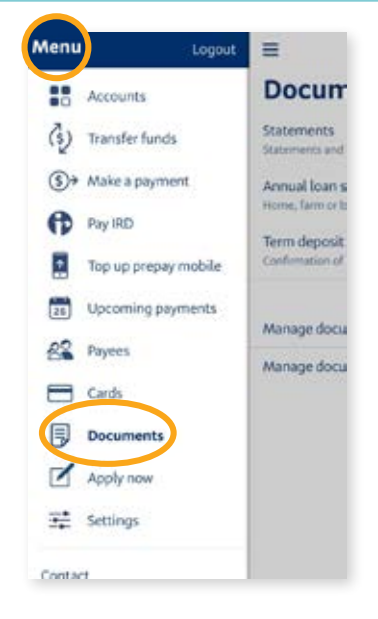

**Step 2.** Tap on the document category you want to view (for example, **Statements** or **Tax certificates**). Then tap on the account you want the document for.

For your everyday accounts you'll be able to see the last seven years of statements.

Tap on the document you want to open.

**Tip:** If you want to access statements on closed accounts, you'll need to log into Internet Banking.

#### = Done Savings\_account\_2017-03-25\_... Documents AMAPLE THE P Statements > KiwiSaver annual statements > Annual scheme statement and tax certifica Annual loan summaries > Term deposit certificates > ation of your term de Tax certificates > st earned and tax paid on your accounts Manage documents ٥ Manage document notifications ۵

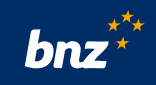

#### How to print or share your documents

Need to share your documents with someone (like your accountant)? Here's what to do.

 Step 1. Using an Android device? Tap the three vertical dots in the top-right corner.

 Using an iPhone? Tap the Share icon.

 Step 2. Select from the options available on your device, such as print, email, or save.

#### How to turn off paper documents

To stop receiving paper documents in the post, here's what you need to do.

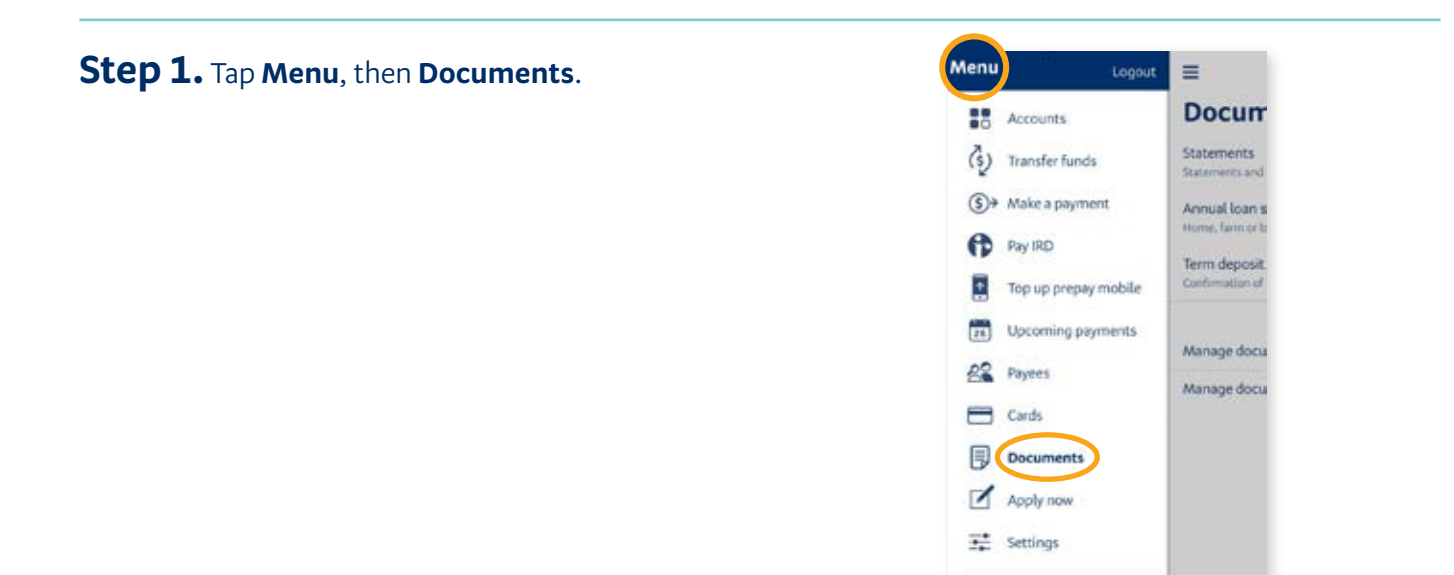

Copy

Contact

٩

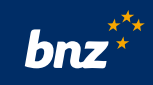

## **Step 2.** Tap **Manage documents** to change how you receive your statements.

Encurrents

Statements

Statements

Statements

Statements

Statements

Statements

Statements

Statements

Statements

Annual toam summaries

Term deposit certificates

Contensue of the term time term deposit

Tax certificates

Intermeticates

Manage documents

Manage document notifications

**Step 3.** Tap **Turn paper off**. This means you will no longer receive paper documents in the post.

You'll need to enter an email address to turn off your paper documents. If you haven't done this already, a link on screen tells you this – and takes you where you can enter your email address.

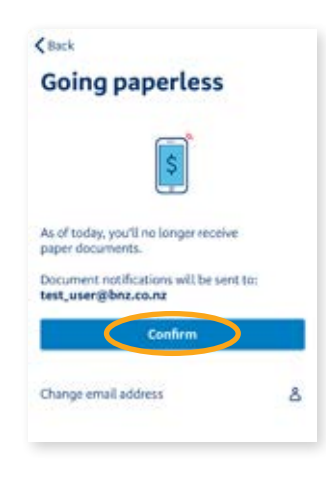

# How to get notified by email when a new document is ready

To manage your notifications, here's what to do.

#### Step 1. Tap Manage document

**notifications** to turn on email notifications. You can select which accounts and products you receive notifications for.

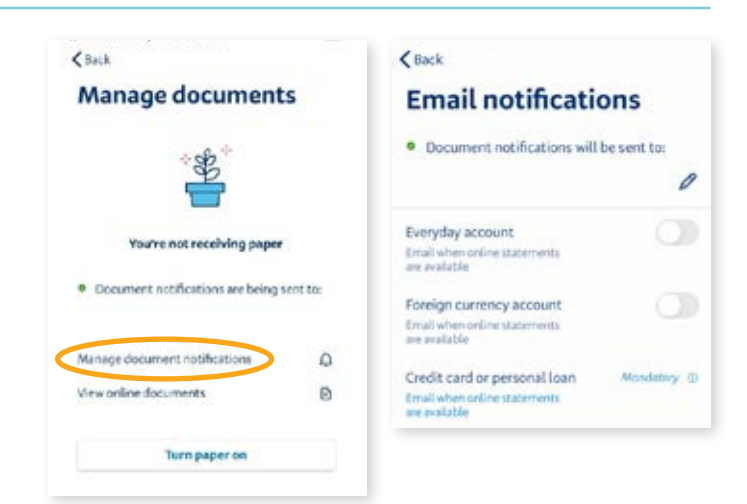

**Nice work.** You now know how to view, manage, and turn off paper statements and other documents using the BNZ app.

Internet Banking terms and conditions apply. Mobile coverage and data required to access the BNZ app. Maintenance is sometimes required. Apple, the Apple logo, and iPhone, are trademarks of Apple Inc., registered in the U.S. and other countries. Android, Google Pay, and the Google Play logo are trademarks of Google Inc.